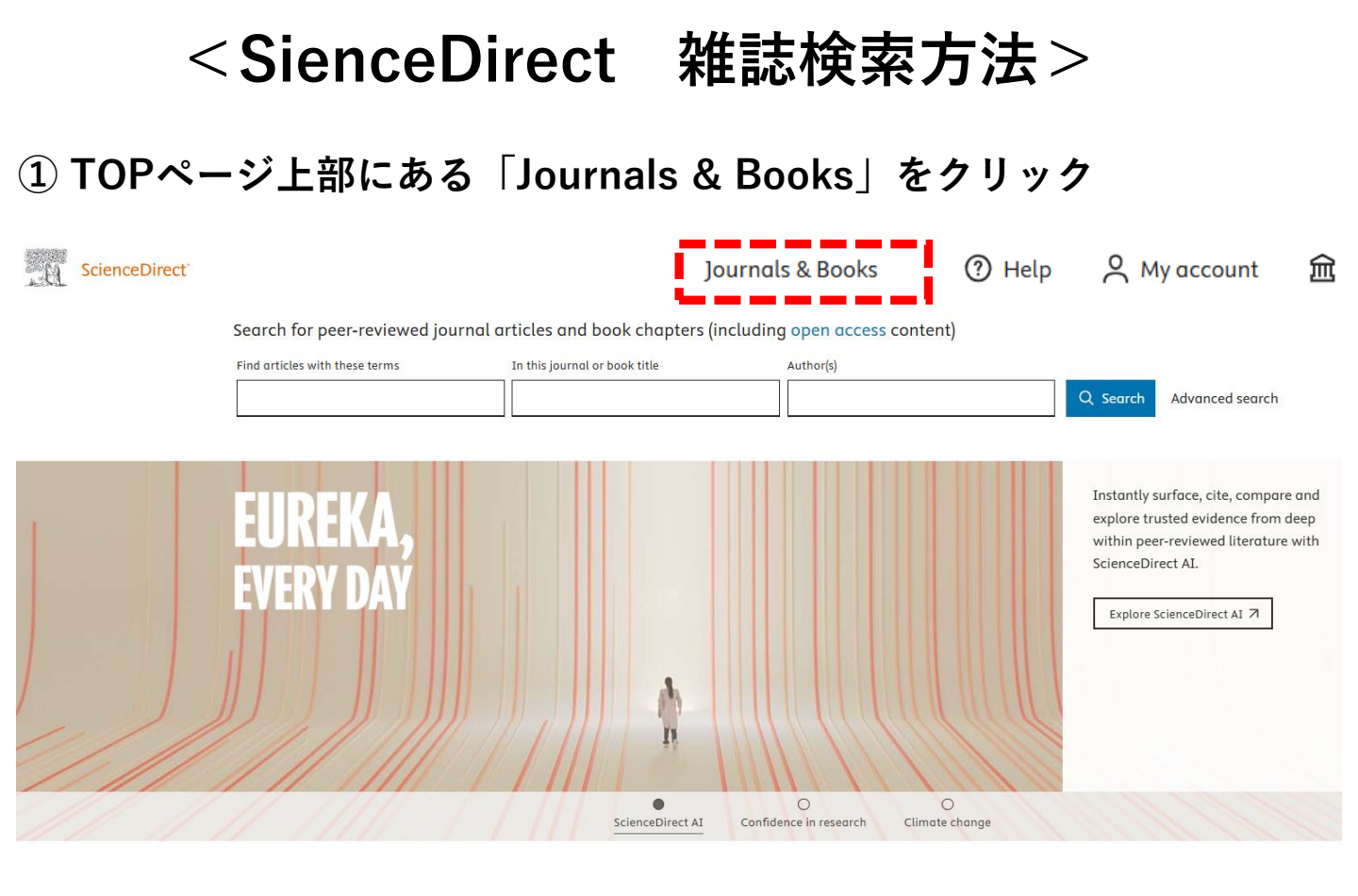

② Publication typeの「Journal」にチェックを入れ、検索ボックスに 雑誌タイトルを入力

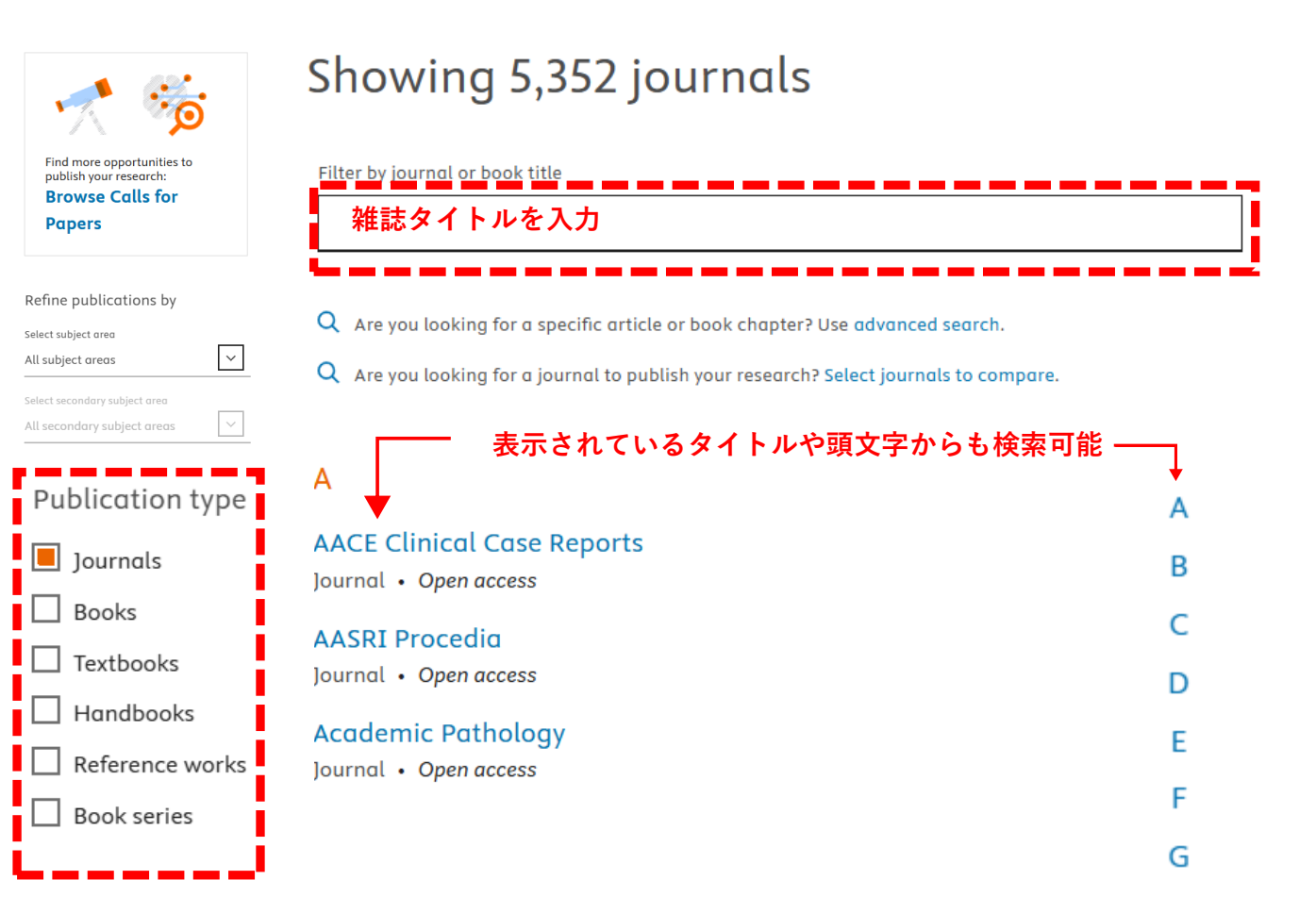

③雑誌タイトルをクリック

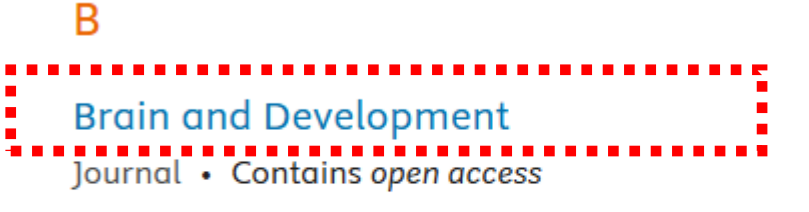

## **Brain and Development Case Reports**

Journal • Open access

## ④詳細ページの 「Articles & Issues 」から「All issues」をクリック

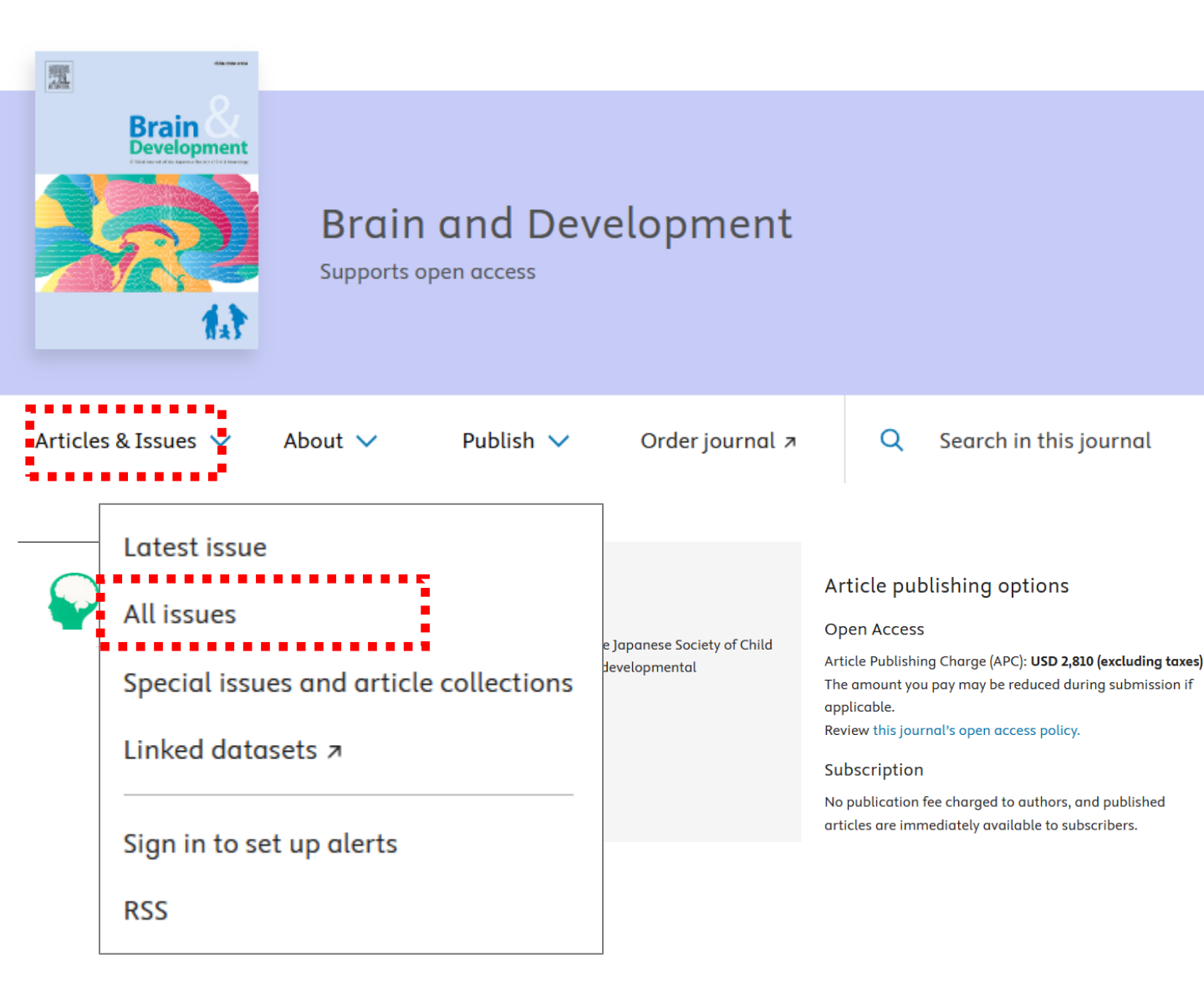

## ④閲覧したい巻号と文献タイトルをクリック

| 2025 — Volume 47                                                                                                    |
|----------------------------------------------------------------------------------------------------|
| Volume 47, Issue 3<br>In progress (June 2025)                                                                                                    |
| Volume 47, Issue 2<br>April 2025                                                                                                    |
| Volume 47, Issue 1<br>February 2025                                                                                                    |
|                                                                                                    |
| 2024 — Volume 4                                                                                                    |
| 202<br>Review article • Full text access<br>Chaperone therapy: Stabilization and enhancement of endogenous and exogenous<br>Yoshiyuki Suzuki<br>Article 104298                                                                                                    |
| View PDF Article preview V                                                                                                    |
| Review article • Full text access<br>Levetiracetam for pediatric migraine prophylaxis: A narrative review                                                                                                    |
| Maryam Shahrokhi, Amir Mohammad Davari Fard Pur, Negar Shafaei-Bajestani, Habibeh Meshayekhi-sardo<br>Article 104304                                                                                                    |
| View PDF Article preview ∨                                                                                                    |
| <ul> <li>Review article • Open access</li> <li>Recent advances in CYFIP2-associated neurodevelopmental disorders: From human mechanisms and mouse models</li> <li>Ruiying Ma, U Suk Kim, Yousun Chung, Hyae Rim Kang, Kihoon Han</li> <li>Article 104302</li> </ul> |
| ♥ View PDF Article preview ∨                                                                                                    |
| <ul> <li>Review article • Open access</li> <li>Japanese guidelines for treatment of pediatric status epilepticus – 2023</li> <li>Kenjiro Kikuchi, Ichiro Kuki, Masahiro Nishiyama, Yuki Ueda, Yoshihiro Maegaki</li> </ul>                                          |

「Full text access」または「open access」であれば閲覧可能

```
④画面上部の「View PDF」のアイコンをクリック
```

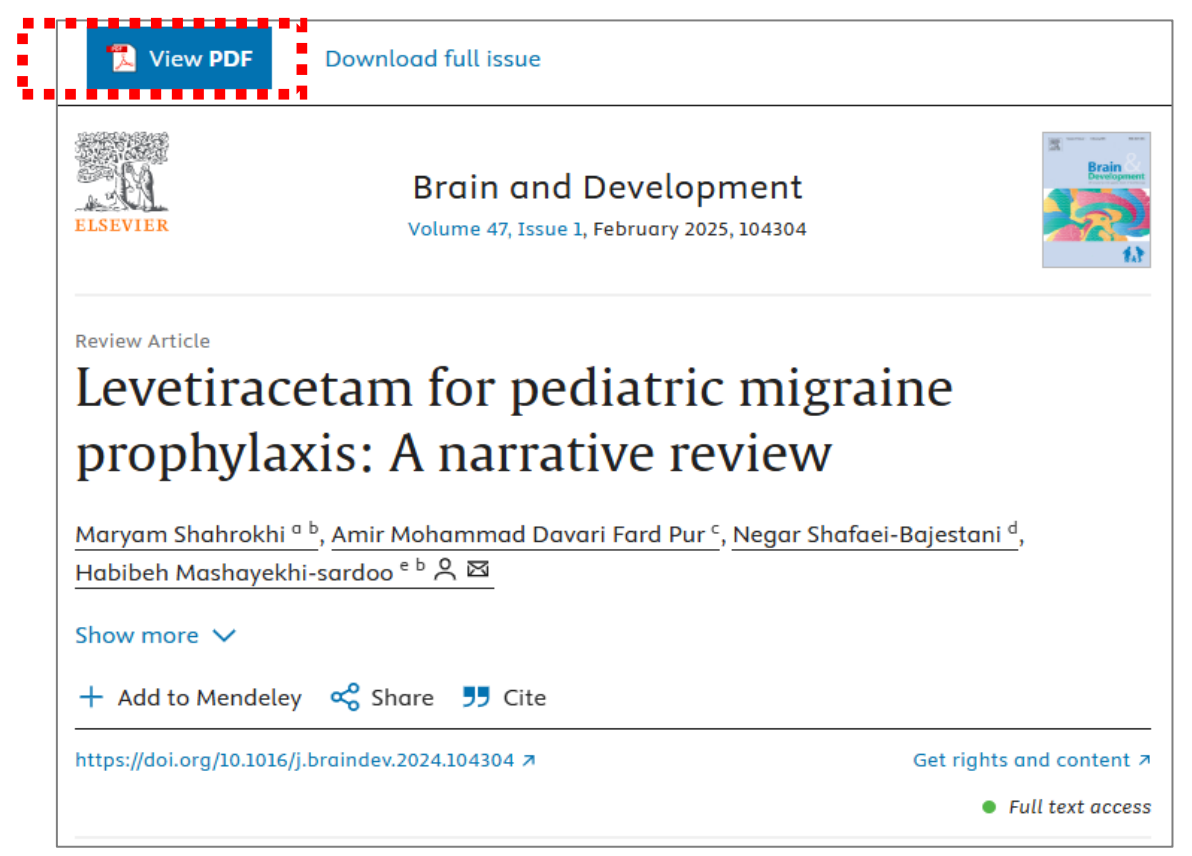

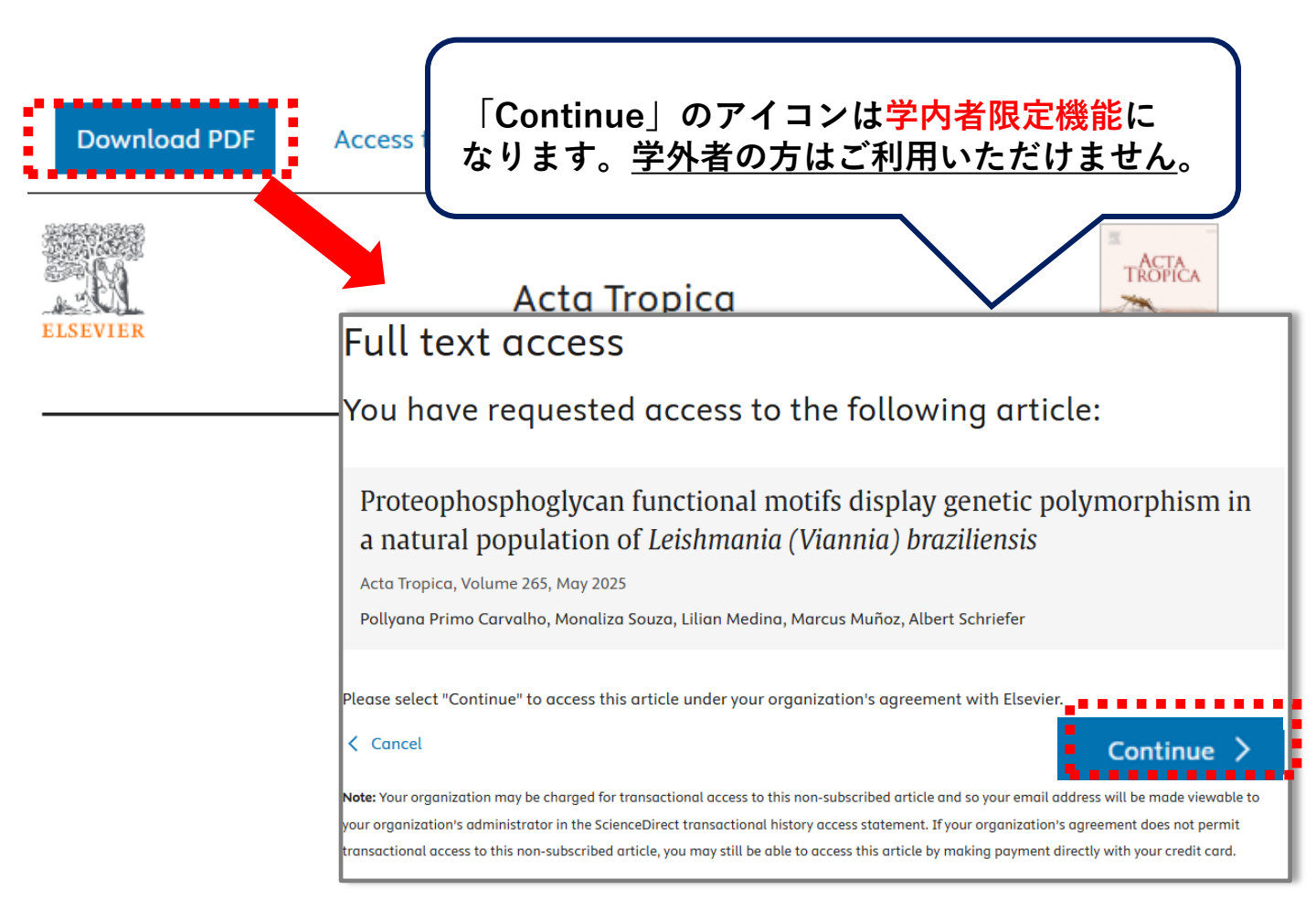